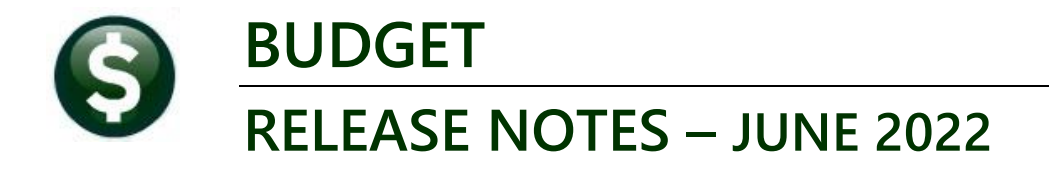

This document explains new product enhancements added to the **ADMINS Unified Community for Windows (AUC) BUDGET** system.

## CONTENTS

| 1. | CLEA | RING DATA FROM A FIELD [INFORMATION]                         | 1  |
|----|------|--------------------------------------------------------------|----|
|    | 1.1  | Example – Voiding a "No Check" or "Wire" in Accounts Payable | .1 |
| 2. | HELP | REFERENCE LIBRARY                                            | 2  |
|    | 1.2  | New Or Updated Documents                                     | .2 |
|    | 1.3  | New or Updated Content on ADMINS.com                         | .2 |

# 1. CLEARING DATA FROM A FIELD [Information]

When removing data in a field use {Spacebar} | {Enter} to clear the field.

## 1.1 Example – Voiding a "No Check" or "Wire" in Accounts Payable

Users report being unable to remove data that exists on a screen. For example, processing a **"No Check"** or **"Wire"** in Accounts Payable stamps the cleared date on the record when it is disbursed. To void a **"No Check"**, or **"Wire"**, the "Cleared Date" for the transaction must be blank.

In the example, the "No Check" #4000693 is to be voided. Go to:

| Bank Account Management                                                          |                                                    |        |                                                                            |              |                                 |               |  |  |  |
|----------------------------------------------------------------------------------|----------------------------------------------------|--------|----------------------------------------------------------------------------|--------------|---------------------------------|---------------|--|--|--|
| Bank: E151                                                                       |                                                    |        |                                                                            |              |                                 |               |  |  |  |
| Actions 3 Listing 4 Clear Checks 5 To Bank                                       | BRNK Last Ck# 032934<br>TESTING FOR TOC TD05       |        | View<br>All Checks<br>Outstanding Check<br>Cleared Checks<br>Voided Checks | Rest<br>From | rict View to Check Date<br>1 To | -             |  |  |  |
|                                                                                  | 1                                                  |        |                                                                            |              |                                 |               |  |  |  |
|                                                                                  |                                                    |        |                                                                            |              |                                 |               |  |  |  |
| 1 Check 2 Check                                                                  | Date Type Warrant Payable To                       |        | Amount                                                                     | Status       | Voided Cleare                   | d Detail      |  |  |  |
| 4000210 15-Nov-2                                                                 | 2018 No Chec 005831 AFL-CIO AFSCME LOCAL 747       |        | 20,00                                                                      | Issued       | 22-0ct-2018                     | 6 View Detail |  |  |  |
| 4000211 15-Nov-2                                                                 | 2018 No Chec 005831 AFLAC- DIS/DENTAL GA           |        | 63,57                                                                      | Issued       | 22-Oct-2018                     |               |  |  |  |
| 4000212 15-Nov-2                                                                 | 2018 No Chec 005831 GREAT-WEST RETIREM SVC - WELLS |        | 370,19                                                                     | Issued       | 22-Oct-2018                     |               |  |  |  |
| 4000047 4E No. 0                                                                 | 2040 N. Char DOEDZ4 COPOT LICCT DETTDEM OVE LICUS  | 497.00 | -Td                                                                        | 22-Uct-2018  |                                 |               |  |  |  |
| 22-0ct-2018                                                                      |                                                    |        |                                                                            |              |                                 |               |  |  |  |
| The system has automatically supplied a cleared date. To erase the a 22-Oct-2018 |                                                    |        |                                                                            |              |                                 |               |  |  |  |
| date nosi                                                                        | tion the cursor in the field and press {S          | nacaha | r}[{Enter}                                                                 | d            | 22-Oct-2018                     |               |  |  |  |
| uate, posi                                                                       |                                                    | Jaceba | fffenter                                                                   | N            | 12-Oct-2018                     |               |  |  |  |
|                                                                                  | d 22-0ct-2018                                      |        |                                                                            |              |                                 |               |  |  |  |
| 9001795 28-Sep-2                                                                 | 2018 Wire Tr 005830 TOWN OF BELL-GROUP INS CL T F  |        | 208,74                                                                     | Issued       | 22-Oct-2018                     |               |  |  |  |
|                                                                                  |                                                    |        |                                                                            |              |                                 |               |  |  |  |
| 4000210 15-Nov-                                                                  | 2018 NO CHEC PUSSI HEL-CIU HESCME LUCHE /4/        |        | 20,00                                                                      | Issued       | 22-Uct-2018                     |               |  |  |  |
| 4000211 15-Nov-                                                                  | 2018 NO CHEC DUSS31 HELHU- DISZUENTAL GA           |        | 63.57                                                                      | Issued       | 22-Uct-2018                     |               |  |  |  |
| 4000212 15-Nov-                                                                  | 2018 NO CHEC PUSESI GREAT-WEST RETIREM SVC - WELLS |        | 3/0,19                                                                     | Issued       | 00.0.1.0044                     |               |  |  |  |
| 4000213 15-Nov-                                                                  | 2018 NO CHEC 1005831 GREAT-WEST RETIREM SVC-WELLS  |        | 123.00                                                                     | Issued       | 22-Uct-2018                     | 6 View Detail |  |  |  |
| 9001797 15-Nov-                                                                  | 2018 Wire Tr po5831 MUTUAL OF OMAHA CO             |        | 13,50                                                                      | Issued       | 22-Oct-2018                     |               |  |  |  |

#### Accounts Payable Bank Reconciliation Bank Account Management – By Check Date

While this example used the Accounts Payable cleared date, this works on most fields in the AUC system.

[ADM-AUC-SY-8242]

[Updated]

## 2. HELP REFERENCE LIBRARY

Added the following new or updated documents to the Help Reference Library and content to ADMINS.com:

### **1.2 New Or Updated Documents**

SY-105 Locking Screen

### 1.3 New or Updated Content on ADMINS.com

| Clear Data from a Field [1:17]     | [New] |
|------------------------------------|-------|
| Favorites Screen [2:23]            | [New] |
| How to Exit from AUC [1:54]        | [New] |
| Index of Help Documents [0:51]     | [New] |
| Log in to the Training Area [2:04] | [New] |
| Quick Task Selector [2:12]         | [New] |
| Reset an AUC Password [2:00]       | [New] |
| Resolving Record Locks [2:14]      | [New] |